## <section-header><section-header><section-header><section-header><section-header><text><text>

Matrícula

Documentos Primer Ingreso

 $\mathbb{R}$ 

Digitar usuario

Digitar usuario con la cuenta estudiantec.cr y contraseña

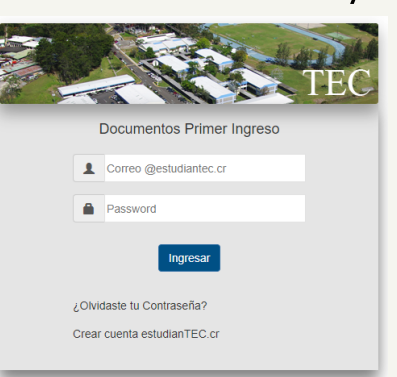

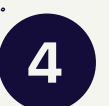

Dar click en el ícono "Menú de Navegación". Se mostrará la opción "Mi Perfil" y la opción "Subir Documentos".

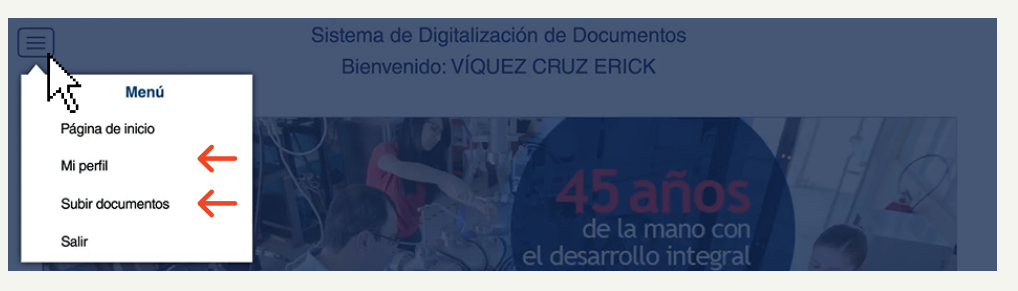

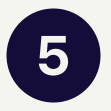

En la sección"Mi Perfil" se mostrará tus datos personales, así como la opción para actualizarlos.

| po Identificación Cédula |            | N. Identificación | 306560121           |            |
|--------------------------|------------|-------------------|---------------------|------------|
| Nombre ERICK             |            | Nacionalidad      |                     |            |
| Primer Apellido          |            |                   | Género              | Hombre     |
| Segundo Apellido         | CRUZ       |                   | Fecha de Nacimiento | 21/02/1999 |
| Carnet                   | 3044502411 | 1                 |                     |            |

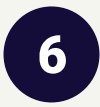

En la sección "Subir documentos" se enlista los documentos que se deben subir.

Se debe tener en cuenta los requisitos para las imágenes.

| Documentos Pendientes Por favor suba al sistema los documentos que tiene pendientes para continuar         |                                                                                                    |                                                |  |  |  |  |
|----------------------------------------------------------------------------------------------------|----------------------------------------------------------------------------------------------------|------------------------------------------------|--|--|--|--|
| Lista de Requisitos                                                                                        | Requisitos Imágenes                                                                                                    | Fotos<br>Foto pasaporte                        |  |  |  |  |
| Subir Foto Pasaporte<br>Subir cédula de identidad o TIM Frontal<br>Subir cédula de identidad o TIM Reverso | Tamaño del archivo no mayor a 2 Mb Oue sea de los siguientes formatos gil, joeg,<br>pipeg, png. La imagen debará ser ingible Para exister complicioso trate de que la<br>imagen coincida con lo que se le pide. | Seleccionar archivo Ningún archivo seleccionar |  |  |  |  |
| Subir titulo o Certificación Nacional<br>Pendiente Cargados<br>Rechazados Aprobados                        |                                                                                                    | Descripción<br>Documento                       |  |  |  |  |

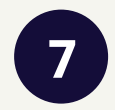

Ir a la opción "Foto" y cargar una fotografía. De la misma manera, ingresar una imagen de tu documento de identificacion personal tanto frontal como reverso. Por último, cargar una foto del título académico o certificado y rellenar los campos habilitados.

|                                                 | Cédula de Identidad o Tarjeta de Identificación de Menores |                                                               |
|-------------------------------------------------|------------------------------------------------------------|---------------------------------------------------------------|
| Fotos<br>Foto pasaporte                         |                                                            |                                                               |
| Seleccionar archivo Ningún archivo seleccionado |                                                            |                                                               |
| •                                               | Descripcion magain Prental                                 | Descripción Imagen Reverso                                    |
|                                                 | Querio 🖻                                                   |                                                               |
|                                                 | Certificados o Títulos                                     |                                                               |
|                                                 |                                                            | Tipo Identificación 306560121                                 |
| Descripción                                     |                                                            | Folio 4                                                       |
| Documento                                       |                                                            | Asiento 2                                                     |
|                                                 |                                                            | Afio 2017                                                     |
|                                                 |                                                            | Nimero Itulo 30492                                            |
|                                                 |                                                            | Descripción Titulo o Certificado                              |
| Guardar 💾                                       |                                                            | Titulo de Bachillerato Internacional en<br>Educación General. |
|                                                 | Our                                                        | ~ B                                                           |

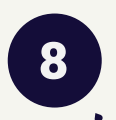

Recordar revisar el estado de los documentos al subirlos. La identificación por colores te va a indicar el estado de los documentos.

Pendiente Cargados Rechazado Aprobado

Para consultas escriba a la siguiente dirección: expedientedigital@tec.ac.cr